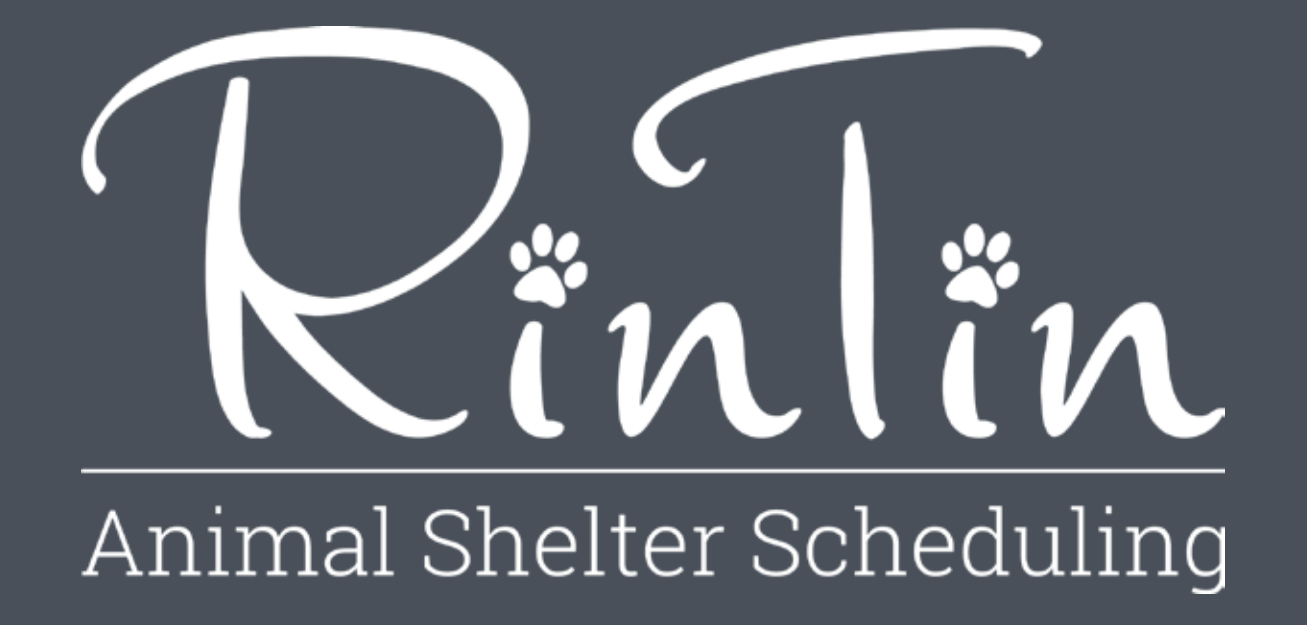

Design Comps: Task 3—Approve a Pending User Account

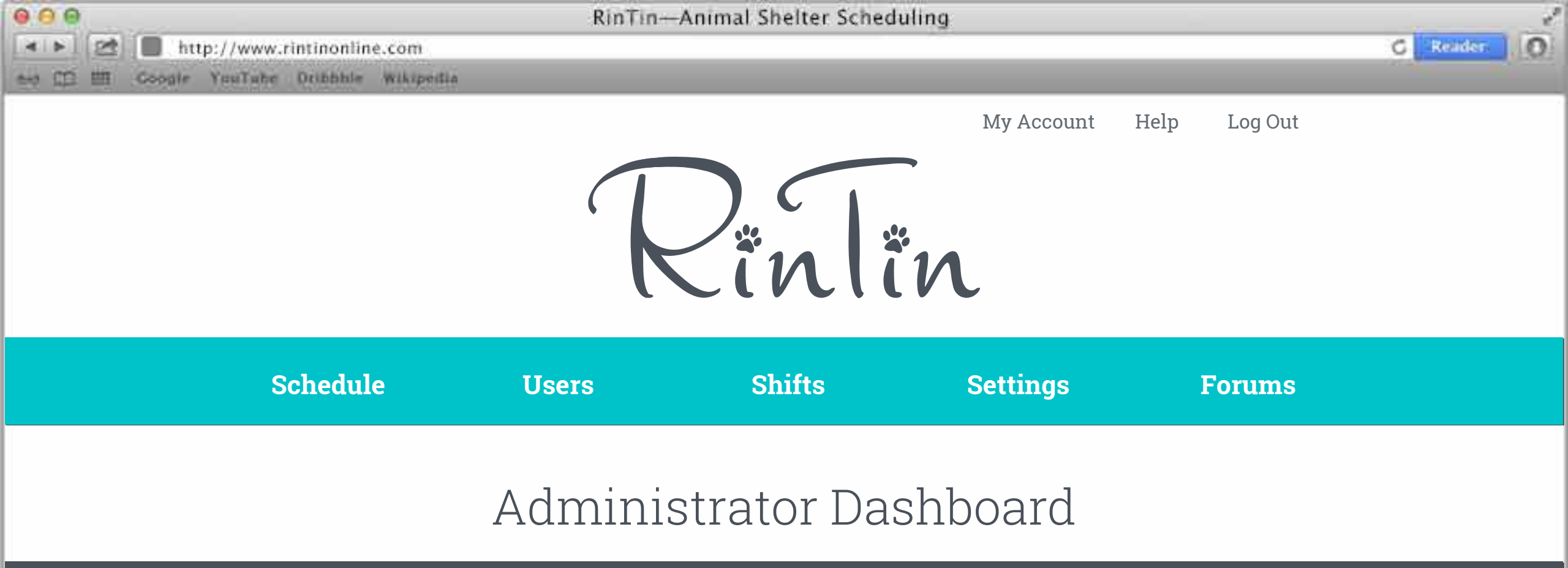

# Schedule

# HELP

## **Empty Shifts**

There are no upcoming empty shifts within the next [1 week]

- 1. Lisa Holcomb
- 2. Kristine Kolbus
- 3. Leanne Nedeau
- 4. Leanne Nedeau
- Night Volunteer Night Volunteer Night Volunteer Night Volunteer
- Tuesday, November 15, 2016 Wednesday, November 23, 2016 Thursday, November 17, 2016 Thursday, November 24, 2016

Go to Schedule

## **Users**

- 1. Stella Boyak
- 2. Emily Bruce

- 1. Linda Johnson
- 2. Kristine Kolbus
- 3. Leanne Nedeau
- 4. Lisa Holcomb
- 5. Patrick Hugenard
- 6. Madison Sadler
- 7. Carol Murk

!

9. Emma Biber

8. Gregg Beaty

- 10. Karen Thorington
- 11. Loreina Smith
- 12. Brandy Deisenroth
- 13. Emily Flynn

**Go to Users** 

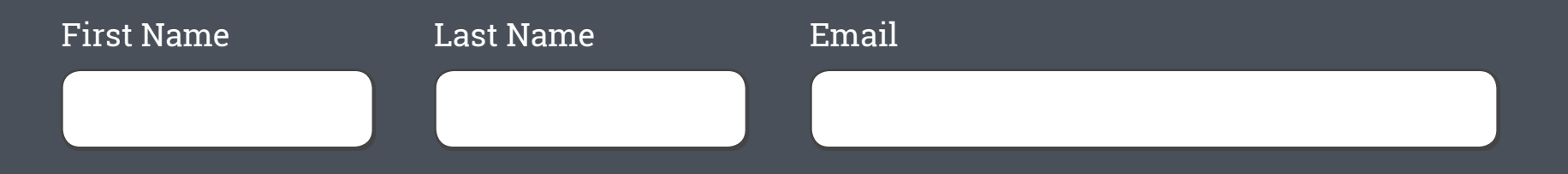

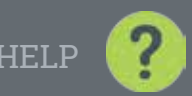

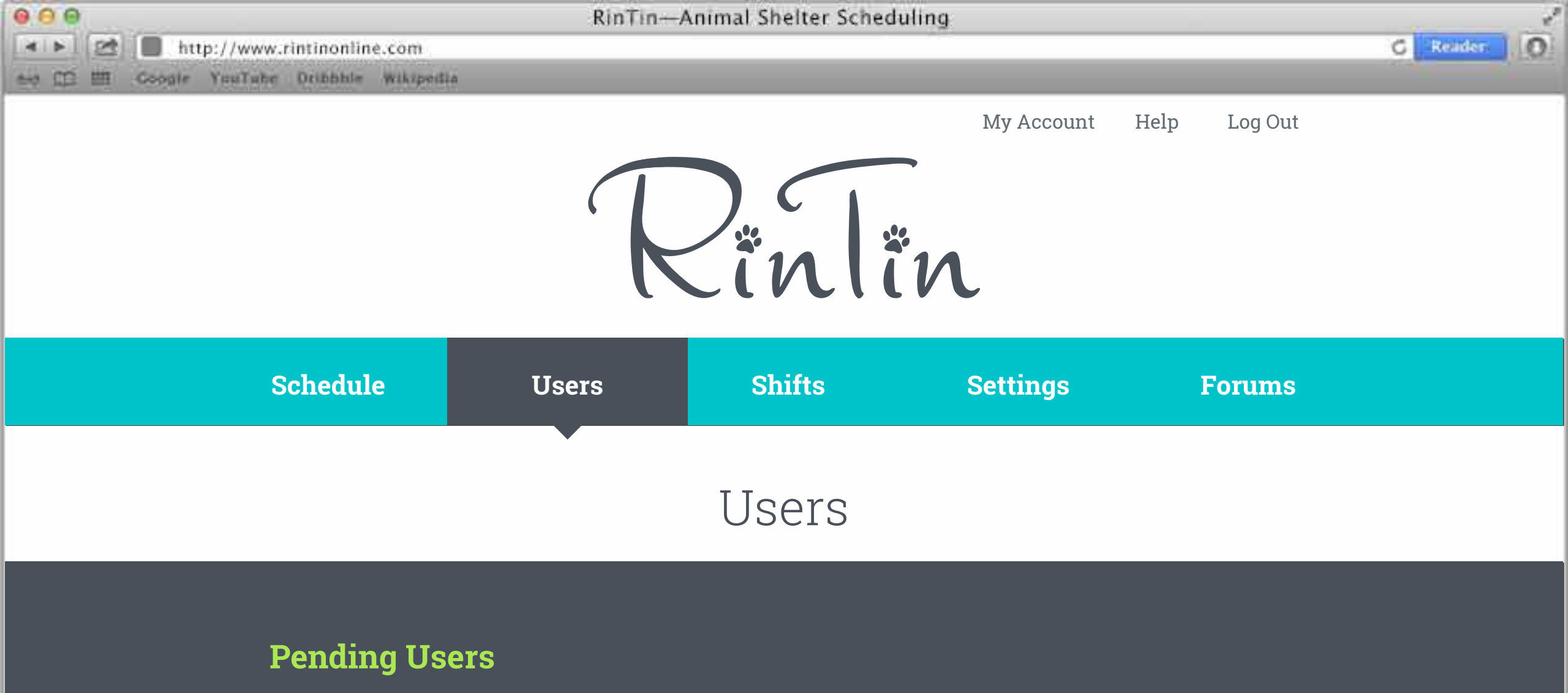

Click on a pending user's name to review their account and begin the approval

1. Stella Boyak Volunteer yamallets1948@yahoo.com emily.bruce@gmail.com 2. Emily Bruce Volunteer

Manually Add a New User

## Invite a New User to the System

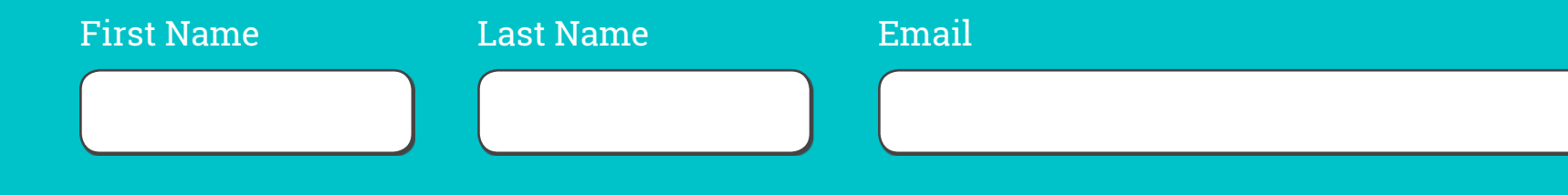

## **Active Users**

Click on an active user's name or the triangle next to their name to view their details. To close their details click on their name of the triangle again.

|               | Linda Johnson   |  |  |
|---------------|-----------------|--|--|
| <b>&gt;</b> ł | Kristine Kolbus |  |  |
| V L           | Leanne Nedeau   |  |  |

| Address:             | E9280 Lehnen Road       | Emergency    |
|----------------------|-------------------------|--------------|
| City:                | Munising                | Emergency    |
| State:               | MI                      | Contact Rel  |
| Zip:                 | 49862                   |              |
| Phone #:             | (906)458-8121           |              |
| Work #               | (906)387-3311           |              |
| Email:               | leanne.nedeau@gmail.com |              |
| <b>Type</b> of User: | Administrator           | Cancel Shif  |
| Position:            | Director                | Post in Foru |

| mergency Contact:    | Dan Nedeau    |
|----------------------|---------------|
| mergency Phone:      | (906)458-8232 |
| ontact Relationship: | Spouse        |

**Online?** ıms?

Yes. 1 week prior. Yes.

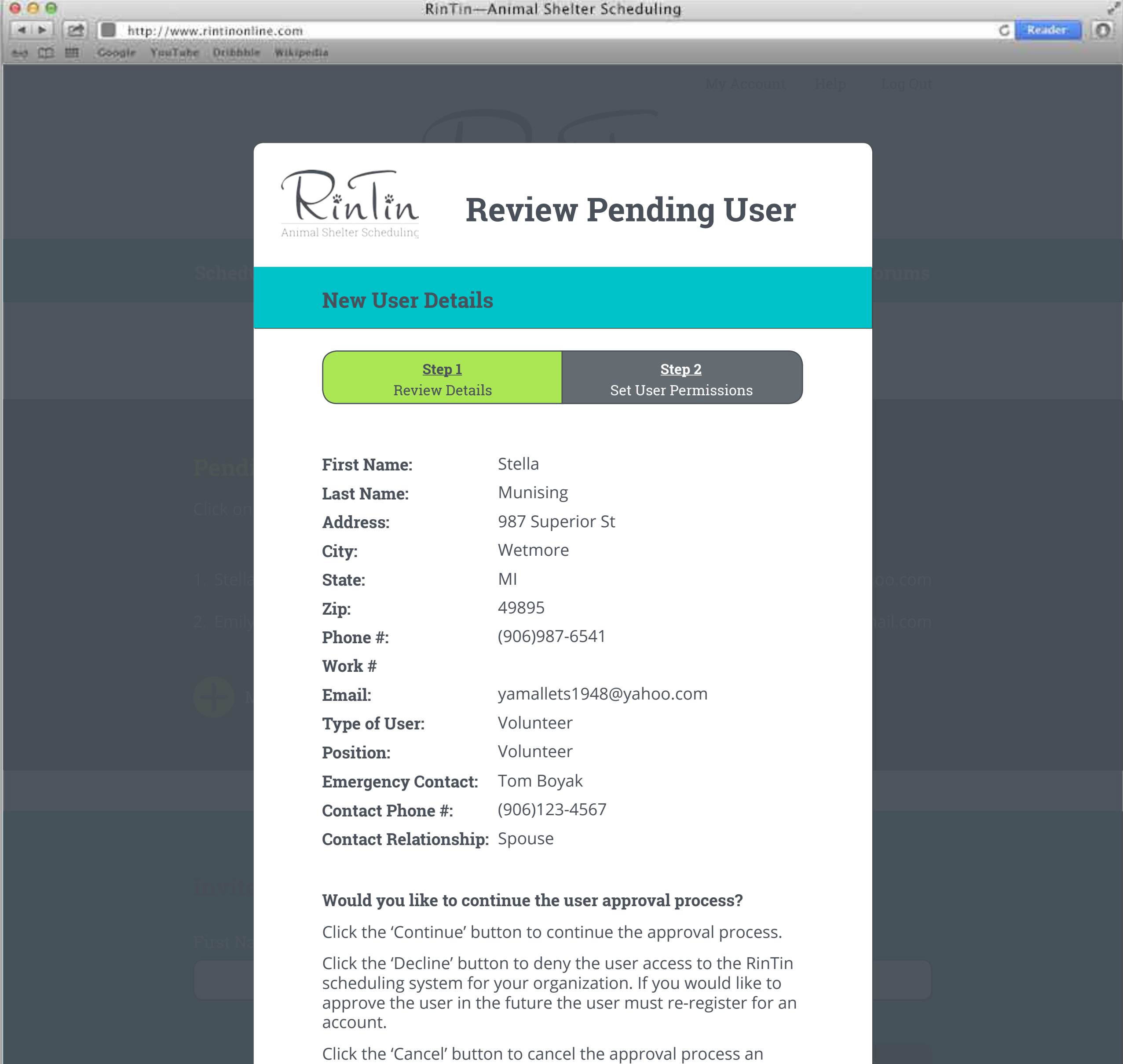

come back to it later.'

**NOTE**: You should only approve the user if you recognize them as an active member of your organization, as not to give organization information to non-affiliated individuals.

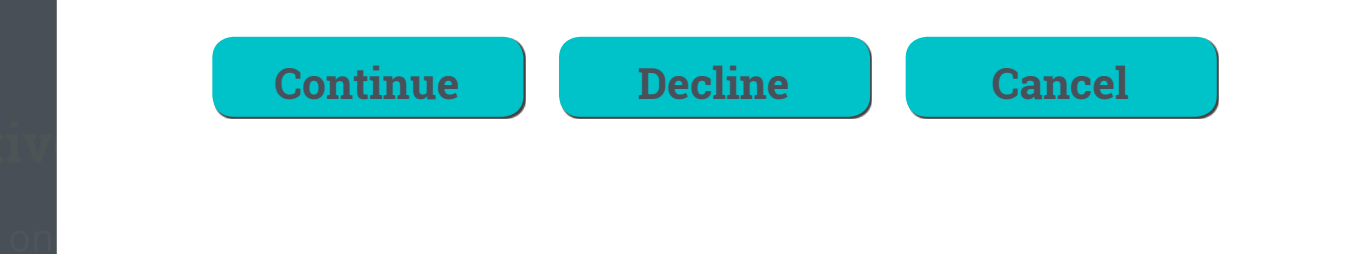

# Linda Johnson Kristine Kolbus

## Leanne Nedeau

## User Details

## Dan Nedeau (906)458-8232 Spouse

## **User Permission**

Yes. 1 week prio Ves

| 000   | RinTin—Animal Shelter Scheduling                                                                    |             |
|-------|----------------------------------------------------------------------------------------------------|-------------|
| 4 1 2 | http://www.rintinonline.com                                                                         | C Reader. O |
| まる目   | Coogle YouTube Oribbhle Wikipeilia                                                                  |             |
|       | My Account Help                                                                                     |             |
|       | Rönlön<br>Animal Shelter Scheduling Review Pending User                                             |             |
|       | New User Permissions                                                                                |             |
|       | Step 1Step 2Review DetailsSet User Permissions                                                      |             |
|       |                                                                                                    |             |
|       | 1. Allow this user to cancel shifts online? *                                                       |             |
|       | Click on Yes                                                                                        |             |
|       | O No                                                                                                |             |
|       | 2. Allow this user to post in forums? *                                                             |             |
|       | 2. Emile Yes                                                                                        |             |
|       | O No                                                                                                |             |
|       | 3. Allow this user to edit their posts in forums?*                                                  |             |
|       | Yes                                                                                                 |             |
|       | O No                                                                                                |             |
|       | <b>4. What type of shift(s) can this user sign up for?</b><br>(Check all that apply) *              |             |
|       | Employee Shifts                                                                                     |             |
|       | Volunteer Shifts                                                                                    |             |
|       | Event Shifts                                                                                        |             |
|       | Would you like to finalize the new user approval process and add the user to the active users list? |             |

Click the 'Submit' button to finish the approval process.

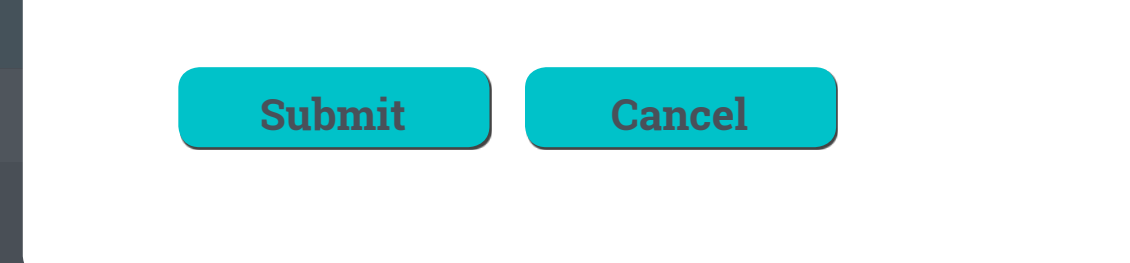

## Active Users

Click on an active user's name or the triangle next to their name to view their details. To close their details click on their name of the triangle again.

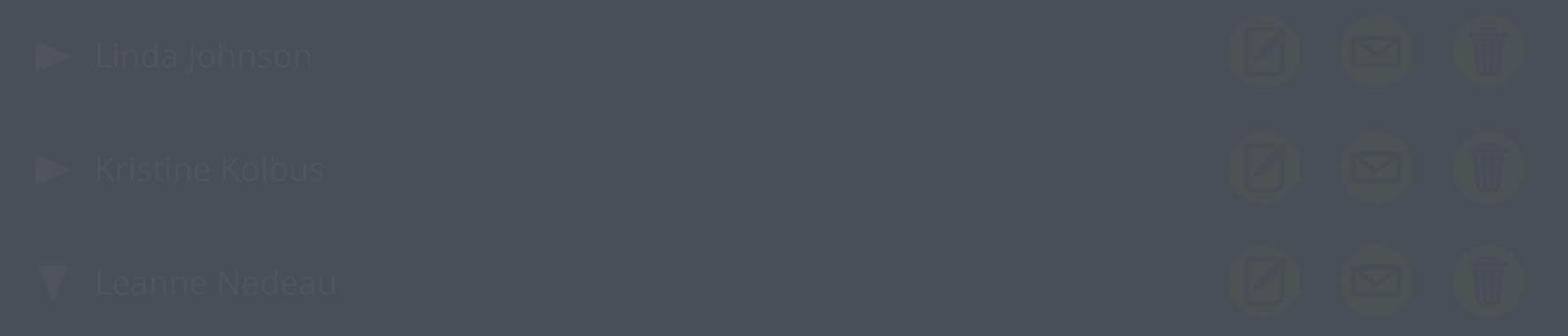

### User Details

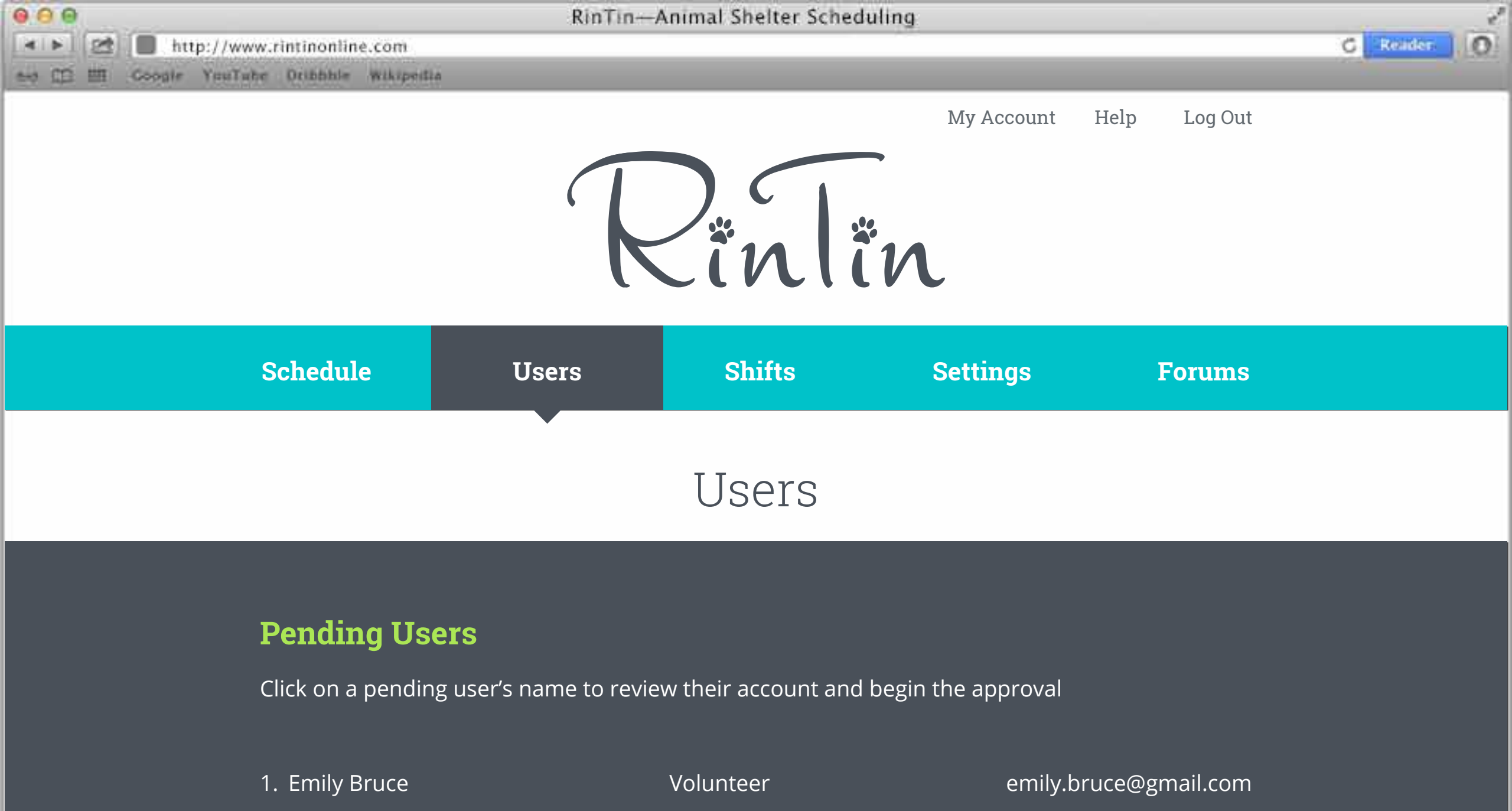

|  | R A |
|--|-----|
|  | IV  |

Manually Add a New User

## Invite a New User to the System

| First Name | Last Name | Email |        |
|------------|-----------|-------|--------|
|            |           |       |        |
|            |           |       |        |
|            |           |       |        |
|            |           |       | Submit |

## **Active Users**

Click on an active user's name or the triangle next to their name to view their details. To close their details click on their name of the triangle again.

Your new account approval was successful!

| Stella Boyak     |  |   |
|------------------|--|---|
| Linda Johnson    |  |   |
| Kristine Kolbus  |  | Û |
| Leanne Nedeau    |  | Û |
| Lisa Holcomb     |  | Û |
| Patrick Hugenard |  |   |
| Emma Biber       |  |   |
| Madison Sadler   |  | Û |
| Karen Thorington |  |   |